# よくあるお問い合わせ

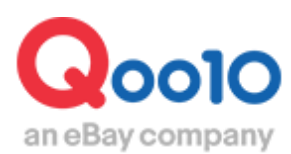

Update 2021-08

# 目次

| Q1.商品を一括で削除したい          | <u>3</u>  |
|-------------------------|-----------|
| Q2.入金待ちの注文が新規注文に入らない    | <u>4</u>  |
| Q3.キャンセルされているかどこで確認するのか | 5         |
| Q4.一時休店を行いたい            | <u>6</u>  |
| Q5.精算金額が合わない            | <u>8</u>  |
| Q6.テスト注文機能はありますか        | <u>9</u>  |
| Q7.商品が突然消えてしまった理由       | <u>10</u> |

# Q1.商品を一括で削除したい

## A.商品を一括で削除したい場合、以下2つの方法で削除が可能となっております。

■ Excelファイルを使って一括削除する場合 どこからできますか? ダウンロード: J・QSM>商品管理>商品の照会/修正 アップロード: J・QSM>商品管理>商品の一括登録/修正

ダウンロード:「商品の照会/修正」メニューの「商品検索」で検索後、【商品情報ダウンロード】 ボタンをクリックして削除をしたい商品データを抽出します。 アップロード:ダウンロードしたファイル内のG列[item\_status\_Y/N/D]をD(商品削除)にし て保存し、「商品の一括登録/修正」メニューの【一括修正ファイルのアップロード】にて再度ファイ ルをアップロードすると、商品が削除されます。

操作方法について、詳しくはこちらをご参照願います。

■商品の照会/修正ページで一括削除する場合 どこからできますか?
J・QSM>商品管理>商品の照会/修正

全商品、もしくは削除したい商品を検索し、削除する商品の左端の□にチェック☑を入れます。 検索結果全ての商品を削除する場合はチェック☑を入れる必要はありません。 その下の「※1 選択した項目を一括修正」または、「※2 検索結果を全て一括修正」を選択し、 販売ステータスの項目にて【商品削除】ボタンをクリックすると商品削除となります。

※1 リストにて特定商品にチェック団を入れている場合に選択

※2 検索結果全ての商品を削除する場合に選択

操作方法について、詳しくはこちらをご参照願います。

| 検索結果:3件 |               |         |     | <ul> <li>選択した項目を</li> <li>検索.結果を全<sup>-</sup></li> </ul> | を一括修正: 選択2件 (1回の最大選択数: 500個)<br>で一括修正 |  |
|---------|---------------|---------|-----|----------------------------------------------------------|---------------------------------------|--|
| リスト編集   | 割 すべて削除する場合   | はチェック不要 | 178 | 一括修正の履歴                                                  | 25<br>25                              |  |
| - 編集    | 商品番号 販売者商品コート | 販売ステータス | §   | 反売ステータス                                                  | 販売中 販売中止 商品削除                         |  |
| ✓ 修正    | 875892773     | 販売中     |     |                                                          |                                       |  |
| ☑ 修正    | 修正したい商品にチュ    | ックを入れる  |     |                                                          |                                       |  |

## Q2.入金待ちの注文が新規注文に入らない

## A.入金待ちの注文が、新規注文に入らない場合、以下の状況が考えられます。

#### ■決済手段が「現金」の場合

決済手段が「現金」の場合(コンビニ決済や銀行振込等)、

Qoo10が設けている入金期日(3営業日内)までにお客様がお振込みや支払いをされると取引可能注文として新規注文ステータスに入りますので、数日間入金待ちに入ったままの可能性がございます。

注文から3営業日以上経過しても残っている場合は Qoo10へのお問い合わせまでお問い合わ せ願います。

#### ■決済手段が「クレジットカード」の場合

決済手段が[クレジットカード]の場合、決済確認後入金待ちに入ることなく、すぐに新規注文に 入りますが、入金待ちに入っている場合はカード情報の確認(本人確認)を行っている可能性 がございます。

カード情報確認が必要なご注文の場合は、Qoo10からお客様のMyQoo10上とメールにてお知らせが入るようになっておりますので、お客様からお問い合わせがあった場合はQoo10からのお知らせをご確認いただくようご案内をお願い致します。

決済手段のご確認は<u>こちらのP.4</u>をご参照願います。 ※③図内にそのご注文の決済手段の記載がございます。

# Q3.キャンセルされているかどこで確認するのか

## A.J・QSM> 配送/キャンセル/未受取> キャンセル/返品/未受取ページより ご確認頂けます。

#### ■入金完了後のご注文件の場合

【選択条件照会】のタブをクリック>選択条件照会にて 注文番号またはカート番号を選択>該当の番号を入力>「照会」ボタンをクリック

グリッドに該当件が表示されますので、 「処理状態」「キャンセル/返品完了日」の欄をご確認ください。

#### ■入金前のご注文件の場合

入金期限(ご注文日から3営業日)内に決済が完了されず自動キャンセルとなった場合のご注文は、 【選択条件照会】のタブをクリック>期間選択にて該当期間を選択>選択条件照会にて 注文番号またはカート番号を選択>該当の番号を入力> 状態別に照会にて「キャンセル」「未納取り消し」を選択>「照会」ボタンをクリック

グリッドに該当件が表示されますので、 「処理状態」「キャンセル/返品完了日」の欄をご確認ください。

▽入金前にお客様自らキャンセル処理をされた場合の表示

処理状態:キャンセル

| 状態   | 別に照会    | 選択条件照会 |                 |                 |           |                 |           |      |         |     |           |           |    |
|------|---------|--------|-----------------|-----------------|-----------|-----------------|-----------|------|---------|-----|-----------|-----------|----|
| 期間選択 | ę       | 注文日    | ~               | 2021/11/01      | 2022/04/1 | 13              |           | 状態別に | 照会      | ŧ   | ・ヤンセル 〜   | 未納取り消し、   | ~  |
| 選択条件 | 無会      | 注文番号   | √ 6918180       | 027             |           |                 |           |      |         |     |           |           |    |
| 全体選択 | R Excel |        |                 |                 |           |                 |           |      |         |     |           | 商品種类      | T  |
|      |         |        |                 |                 |           |                 |           |      |         |     |           |           |    |
|      |         |        |                 |                 |           |                 |           |      |         |     |           |           |    |
|      |         |        |                 |                 |           |                 |           |      |         |     |           |           |    |
| 選択   |         | 処理状態   | キャンセル/返品<br>完了日 | キャンセル/返品<br>の理由 | 未受取理由     | キャンセル/返品<br>要請日 | 返品の回<br>法 | 収方   | 注文日     | 発送日 | 注文番号      | カート番号     |    |
|      | キャンセル   |        | 2021/11/29      |                 |           |                 |           | 202  | 1/11/29 |     | 691818027 | 226179350 | 93 |

▽入金期限までにお客様が決済されず自動キャンセルになった場合の表示

処理状態:未納抹消

| 状態   | 別に照会選            | 尺条件照会 |                 |                 |            |                 |             |            |     |           |           |
|------|------------------|-------|-----------------|-----------------|------------|-----------------|-------------|------------|-----|-----------|-----------|
| 期間選択 | 2                | 注文日   | ~               | 2022/04/01      | ~ 2022/04/ | 13              | 状態          | 別に照会       | ++  | シセル 〜     | 未納取り消し ~  |
| 選択条件 | F願会<br>R 図 Excel | 注文番号  | √ 727096        | 691             |            |                 |             |            |     |           | 商品種類      |
|      |                  |       |                 |                 |            |                 |             |            |     |           |           |
|      |                  |       |                 |                 |            |                 |             |            |     |           |           |
| 選択   | 処理状態             | ß     | キャンセル/返品<br>完了日 | キャンセル/返品<br>の理由 | 未受取理由      | キャンセル/返品<br>要請日 | 返品の回収方<br>法 | 注文日        | 発送日 | 注文番号      | カート番号     |
|      | 未納抹消             |       | 2022/04/07      |                 |            |                 |             | 2022/04/01 |     | 727096691 | 238182678 |

# Q4.一時休店を行いたい

A.一時的な休店をご希望の場合は、全商品の販売ステータスを「販売中止」 へご変更頂きますようお願い致します。

J・QSM > 商品管理> 商品の照会/修正にて、「全体」に表示されている件数をクリックします。

| 商品検索 |             |         |            |             |             |
|------|-------------|---------|------------|-------------|-------------|
| 全体 ⑦ | <b>販売中</b>  | 在庫10個以下 | 在庫切れ       | <b>承認待ち</b> | <b>承認拒否</b> |
| 61 件 | <b>30</b> 件 | 10 件    | <b>1</b> 件 | <b>8</b> 件  | <b>1</b> 件  |

#### 検索結果に商品が表示されますので、リスト下の「検索結果を全て一括修正」を選択します。

| リスト                              | 編集               | リスト編集】ボタン         | より商品リストに掲載         | する項目を追加してく      | ださい。             |         |      |
|----------------------------------|------------------|-------------------|--------------------|-----------------|------------------|---------|------|
|                                  | 編集               | 商品番号              | 販売者商品コード           | 販売ステータス         | 商品登録日            | メイン画像   |      |
|                                  | 修正               | 917789505         | 1115               | 販売中             | 2021/08/31 10:14 |         |      |
|                                  | 修正               | 908977491         |                    | 販売中止<br>(販売者)   | 2021/08/11 00:02 | TEST    |      |
|                                  | 修正               | 907013250         | 2                  | 販売中止<br>(販売者)   | 2021/08/04 20:21 | Č-t     |      |
|                                  | 修                | 選択<br>● 検索        | した項目を-<br>…結果を全て   | ─括修正: 選<br>一括修正 | 訳0件 (1回の         | D最大選択数: | 500個 |
| 修正 84639056 販売中 2020/12/11 18:53 |                  |                   |                    |                 |                  |         |      |
| 選択<br>● 検索                       | した項目を-<br>.結果を全て | ─括修正: 選択0<br>一括修正 | <b>件</b> (1回の最大選択数 | : 500個)         |                  |         |      |

#### 販売ステータスの項目にて【販売中止】ボタンをクリックすると販売中止となります。

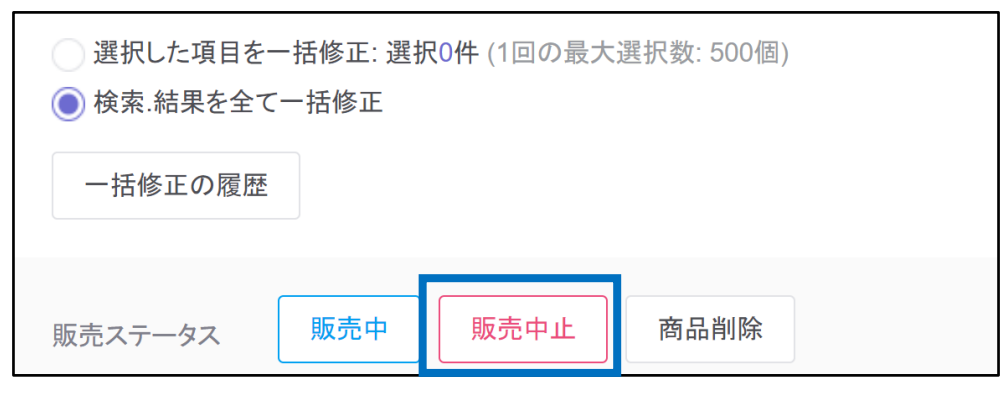

また、休店される際はその旨ショップページにお知らせの設定をして頂きますようお願い致します。

>【お知らせ管理】の設定方法については、こちら

バナーにて休店のお知らせを掲載する場合は、下記手順をご参考ください。

J・QSM>基本情報>ショップ管理>基本情報>ショップの画像管理にある 2.カバー画像よりイメージをアップロード>「保存」ボタンをクリック

| ショップ管理: 基本情報                                     |                                     |                                                   |         |                                                        |                                                             |  |  |
|--------------------------------------------------|-------------------------------------|---------------------------------------------------|---------|--------------------------------------------------------|-------------------------------------------------------------|--|--|
| 基本情報 メインページ ショップページ 特集                           | 基本情報 メインページ ショップページ 特集ページ(Ospecial) |                                                   |         |                                                        |                                                             |  |  |
| ショップの基本情報                                        |                                     |                                                   |         |                                                        |                                                             |  |  |
| ショップ名                                            | test shop Qoo10                     |                                                   | (15/20) |                                                        |                                                             |  |  |
| ショップURL                                          | https://www.qoo10.jp/shop           | / aaaeee                                          | ショップへ   | 変更                                                     |                                                             |  |  |
| ショップの紹介とメッセージ                                    | aaaaaaa!!!<br>ショップの紹介とメッセージ         |                                                   |         |                                                        |                                                             |  |  |
| ショップ内のおすすめ検索ワード (PC web) 💿                       |                                     |                                                   |         |                                                        |                                                             |  |  |
| - 1.シ <sub>ヨッ</sub> プロゴ<br>シ <sub>ヨッ</sub> プロゴ画像 | Qoolo<br>an eBay company            | サイズ : 220 * 220 px<br>ウザで画像をドラッグすること<br>アップロード 前隊 | はできません。 |                                                        |                                                             |  |  |
| · <b>2.</b> カバー画像                                |                                     |                                                   |         |                                                        |                                                             |  |  |
| カバー樹像(Mobile) 🤊                                  | т                                   | EST                                               |         | 推奨サイズ : <b>750 *</b><br>IEブラウザで画像を<br><b>IE アップロード</b> | 180 px<br>ドラッグすることはできません。<br>削除                             |  |  |
| カバー善像(PC)                                        |                                     | TEST                                              |         |                                                        | 推奨サイズ:980*150 px<br>IEブラウザで画像をドラッグすることはできません。<br>「「「アップロード」 |  |  |
|                                                  |                                     |                                                   |         |                                                        | 保存ショップへ                                                     |  |  |

登録したイメージはショップページ一番上に表示がされます。

※カバー画像に関しては、<u>こちら</u>のJ・QSMガイドP.5もあわせてご参照ください。

# Q5.精算金額が合わない

A.販売詳細内訳に表示されている精算金額には送料の精算金額が含まれておらず、また、Qoo10サービス利用料に発生する消費税や販売関連の差引も引かれる前の金額の為、最終的な精算金額とは一致しません。

実際に入金される精算金額をご確認頂く場合は、 J・QSM>精算管理>販売内訳>【検索】にて検索条件「精算日」を選択し、 精算日毎の【合計内訳】を参照お願い致します。

| ●精算日<br>∃                                                                                                    | ○発送日 (                                                                                    | ∋購入者の決済                             | 斉日 〇         | 配送完了                                                                                                    |           |                                                                          |                                                                                                    |
|----------------------------------------------------------------------------------------------------|-------------------------------------------------------------------------------------------|-------------------------------------|--------------|----------------------------------------------------------------------------------------------------|-----------|--------------------------------------------------------------------------|----------------------------------------------------------------------------------------------------|
| <b>検索</b><br>検索条件<br>検索可能な期間は12                                                                                                    | ●精算日 ○!<br>日<br>2月間で、前日のデータまで掘金できます                                                       | 発送日 ○購入者の決済日                        | 目 ○配送完了      | 期間入力                                                                                                    | 2022/02   | 01 🛑 ~ 2022/02/09 💼                                                      | 通貨                                                                                                    |
| 精算予定/疗                                                                                                    | <ul> <li>(福井日 &gt; 死法日 &gt; 第二</li> <li>完了内訳</li> <li>精算予定日</li> </ul>                    |                                     | 青算完了日        | 通貨                                                                                                    | 精算金幅      |                                                                          |                                                                                                    |
| 精算完了                                                                                                    |                                                                                           | 2022/02/02                          |              | IDV                                                                                                    | 1 077 70  |                                                                          |                                                                                                    |
| 11191-20                                                                                                    |                                                                                           |                                     |              | JEI                                                                                                    | 1.077.79  |                                                                          |                                                                                                    |
| 精算完了                                                                                                    |                                                                                           | 2022/02/09                          |              | JPY                                                                                                    | 1,021,019 |                                                                          |                                                                                                    |
| <sup>精算完了</sup><br>合計内訳                                                                                                    |                                                                                           | 2022/02/09                          |              | JPY                                                                                                    | 1,021,019 |                                                                          |                                                                                                    |
| <sup>病算完了</sup><br>合計内訳<br><sup>区分</sup>                                                                                            |                                                                                           | 2022/02/09                          |              | JPY<br>JPY<br>正常な取引                                                                                                    | 1,021,019 | キャンセル/払い戻し                                                               | 純精算金額                                                                                                    |
| 精算完了 合計内訳 区分 A. 購入3                                                                                                    | 大济全额                                                                                      | 2022/02/09                          |              | JPY<br>JPY<br>正常な取引<br>1,232,059.00                                                                                                    | 1,021,019 | キャンセル/払い戻し<br>0.00                                                       | 純精算金額<br>1,232,059.00                                                                                                  |
| 精算完了<br>合計内訳<br>区分<br>A.購入3<br>a-1 #                                                                                                | <b>达济金额</b><br>有品価格                                                                       | 2022/02/09                          |              | JPY<br>JPY<br>正常な取引<br>1,232,059.00<br>1,278,894.00                                                                                               | 1,021,019 | キャンセル/払い戻し<br>0.00<br>0.00                                               | 純精算金額<br>1,232,059.00<br>1,278,894.00                                                                                  |
| 幕第第7<br>合計内訳<br>区分<br>A.購入3<br>a-1 即<br>a-2 到                                                                                       | <b>达済金額</b><br>高品価格<br>514                                                                | 2022/02/09                          | _            | UP1<br>JPY<br>正常な取引<br>1,232,059.00<br>1,278,894.00<br>7,100.00                                                                                   | 1,021,019 | キャンセル/払い戻し<br>0.00<br>0.00<br>0.00                                       | 純精算金額<br>1,232,059.00<br>1,278,894.00<br>7,100.00                                                                      |
| 新算完? 合計内訳 区分 A. 購入3 a-1 第 a-2 3 a-3 #                                                                                               | <b>2.済金額</b><br>和品価格<br>長料<br>利引金額                                                        | 2022/02/09                          | 萍觸照会         | FF1<br>JPY<br>正常な取引<br>1,232,059.00<br>1,278,894.00<br>7,100.00<br>53,935.00                                                                      | 1,021,014 | キャンセル/払い戻し<br>0.00<br>0.00<br>0.00<br>0.00                               | 純精繁金額<br>1,232,059.00<br>1,278,894.00<br>7,100.00<br>53,835.00                                                         |
| 幕第元?<br>合計内訳<br>区分<br>- A. 購入3<br>- 4. 購入3<br>- 3.8<br>- 8. Qoo1                                                                    | と済金額<br>気品価格<br>高料<br>引力金額<br>0 サービス利用料                                                   | 2022/02/09                          | <b>菲範照会</b>  | レディ<br>JPY<br>正常な取引<br>1,232,059.00<br>1,278,894.00<br>7,100.00<br>53,935.00<br>112,968.00                                                        | 1,021,014 | キャンセル/払い戻し<br>0.00<br>0.00<br>0.00<br>0.00<br>0.00                       | 純精算金額<br>1,232,059.00<br>1,278,894.00<br>7,100.00<br>53,935.00<br>112,969.00                                           |
| 新算完? 合計内訳 区分 A. 購入3 a-1 貫 a-2 辺 a-3 部 B. Qooli C. 消費目                                                                               | 内金額                                                                                       | 2022/02/09<br>8<br>8<br>8<br>8      | <b>非細</b> 肌会 | アデ<br>JPY<br>正常な取引<br>1,232,059.00<br>1,278,894.00<br>7,100.00<br>53,935.00<br>112,969.00<br>11,296.00                                            | 1,021,014 | キャンセル/払い戻し<br>0.00<br>0.00<br>0.00<br>0.00<br>0.00<br>0.00<br>0.00       | 純精算金額<br>1,232,059,00<br>1,278,894,00<br>7,100.00<br>53,935,00<br>112,969,00<br>11,296,00                              |
| <ul> <li>新算完了</li> <li>合計内訳</li> <li>区分</li> <li>A. 環入3</li> <li>B. Qool</li> <li>C. 消費目</li> <li>D. 販売目</li> </ul>                 | な品価格<br>引<br>立<br>領<br>の<br>サ<br>-<br>ビス利用料<br>8<br>の<br>通<br>の<br>価格                     | 2022/02/09<br>8<br>8<br>8<br>8<br>8 | 菲羅國会<br>菲羅國会 | アディン<br>アディン取引<br>1,232,059.00<br>1,278,894.00<br>7,100.00<br>53,935.00<br>112,969.00<br>11,296.00<br>30,000.00                                   | 1,021,014 | キャンセル/払い戻し<br>0.00<br>0.00<br>0.00<br>0.00<br>0.00<br>0.00<br>0.00<br>0. | 終精調金額<br>1,232,059.00<br>1,278,894.00<br>7,100.00<br>53,935.00<br>112,969.00<br>112,969.00<br>11,296.00                |
| <ul> <li>新算完了</li> <li>合計内訳</li> <li>区分</li> <li>A. 環入3</li> <li>B. Qool</li> <li>C. 消費形</li> <li>D. 販売時</li> <li>E. 精算会</li> </ul> | と済金額<br>和品価格<br>計計<br>合計<br>引加金額<br>のサービス利用料<br>8<br>配通の差引額<br>計量の差引額<br>計量の差引額<br>計量の差引額 | 2022/02/09<br>2022/02/09<br>8<br>8  | 洋細胞会         | アデ<br>JPY<br>正常な取引<br>1,232,059.00<br>1,278,894.00<br>7,100.00<br>53,935.00<br>112,969.00<br>112,969.00<br>11,296.00<br>30,000.00<br>1,077,794.00 | 1,021,014 | キャンセル/払い戻し<br>0.00<br>0.00<br>0.00<br>0.00<br>0.00<br>0.00<br>0.00<br>0. | 純精算金額<br>1,232,059.00<br>1,278,894.00<br>7,100.00<br>53,935.00<br>112,969.00<br>11,296.00<br>30,000.00<br>1,077,794.00 |

#### 注意事項

・Qoo10サービス利用料に発生する消費税は精算日毎のQoo10サービス利用料合計金額に対し計算がされます。

注文毎に消費税を計算してしまいますと実際に差し引かれている消費税と差異が生じますので、 ご注意ください。

・消費税は小数点以下切り捨てとなります。

・入金時には送金手数料が引かれます。(JPY 150円、KRW 2000ウォン、USD 100ドル)

# Q6.テスト注文機能はありますか

## A.Qoo10システムにはテスト注文機能がありません。

テスト注文が必要な場合は販売店様の任意で実際にご注文を行って頂きますようお願い致します。 また、テスト注文番号のキャンセルの際は下記窓口までキャンセル依頼をお願い致します。

窓口: <u>Qoo10へのお問い合わせ</u>>カテゴリー[払戻し・クレーム撤回]>[注文キャンセル・返金] ※該当の注文番号と、テスト注文によるキャンセル依頼である旨を記載の上お問い合わせください。

#### 注意事項

・J・QSM上では販売店様都合のキャンセルのみ処理が可能となりますので、 テスト注文番号を販売店様側でキャンセルしますとサービスポイントがマイナスされてしまいます。 キャンセルの際は必ずQoo10窓口までご連絡ください。

・テスト注文の場合でも通常注文と扱いは同じとなりますので、 「配送要請」のままですと配送遅延ペナルティーが発生し、 「配送完了」ステータスへ変更された場合は精算対象となりQoo10サービス手数料が発生します。 つきまして、テストの確認が取れましたら速やかにキャンセルの手続きをお願い致します。

・テスト注文を行う際は出店アカウントとは異なる購入用アカウントにて行ってください。

# Q7.商品が突然消えてしまった理由

## A.商品がQoo10ページ上から消えてしまっている場合は、何らかの問題により Qoo10側で販売制限を掛けている可能性があります。

一度下記手順で商品状態と制限理由をご確認ください。

①J・QSM>商品管理>商品の照会/修正ページで【販売中止/制限(Qoo10)】ステータスの商品を確認

| 商品検索    |       |         |                  |      |      |           |                |
|---------|-------|---------|------------------|------|------|-----------|----------------|
| 全体 ⑦    | 販売中   | 在庫10個以下 | 在庫切れ             | 承認待ち | 承認拒否 | 販売中止(販売者) | 販売中止/制限(Qoo10) |
| 1,049 件 | 524 件 | 26 件    | 251 <sub>件</sub> | 0 件  | 0 件  | 102 件     | 36 件           |

#### 2 ? マークをクリックし販売中止理由を確認

| 検索約 | 検索結果: 36件 |           |                  |                      |      |  |  |  |
|-----|-----------|-----------|------------------|----------------------|------|--|--|--|
| リス  | ト編集 【!    | リスト編集】ボタン | ノより商品リストに掲載      | する項目を追加してく           | ださい。 |  |  |  |
|     | 編集        | 商品番号      | 商品登録日            | 販売ステータス              | ۶    |  |  |  |
|     | 修正        | 123456789 | 2022/01/25 15:41 | 販売中止<br>(Qoo10)<br>⑦ |      |  |  |  |
|     | 修正        | 987654321 | 2021/10/19 12:04 | 販売中止<br>(Qoo10)<br>⑦ |      |  |  |  |

・配送遅延ペナルティにより制限されている場合は、下記のように表示されます。

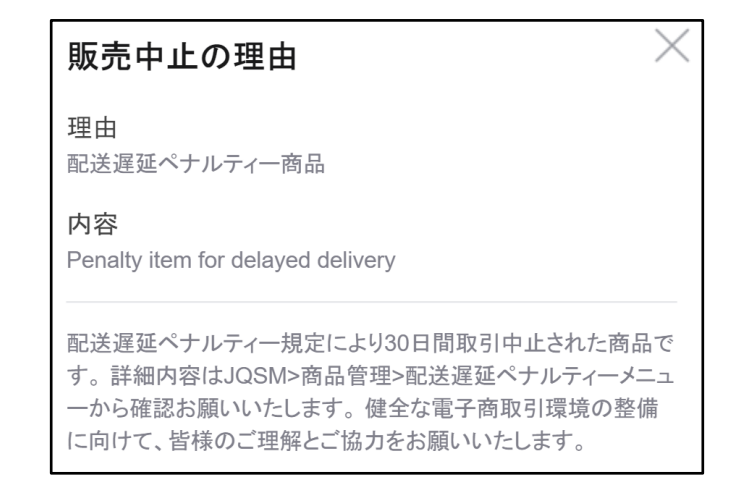

※配送遅延ペナルティに関してはこちらのガイドにてご確認をお願い致します。

#### ・Qoo10規約違反商品・行為により制限されている場合は、下記のように表示されます。

| 販売制限の理由                            | 販売制限の理由                            |
|------------------------------------|------------------------------------|
| 理由<br>販売禁止/制限商品<br>内容              | 理由<br>販売禁止/制限商品                    |
| ブランドの模倣品は、意匠権侵害及び不正競争防止法違反にあ       | 内谷                                 |
| たります。                              | 著作権侵害のため制限措置を取らせていただきます。           |
| 貴店で取り扱いの商品もしくは商品ページに法令違反及び         | 貴店で取り扱いの商品もしくは商品ページに法令違反及び         |
| Qoo10規約違反商品・行為が確認されました。            | Qoo10規約違反商品・行為が確認されました。            |
| 法令違反にあたる可能性が高い場合、                  | 法令違反にあたる可能性が高い場合、                  |
| 悪質な販売行為が確認された場合、                   | 悪質な販売行為が確認された場合、                   |
| 弊社より下記必要な処置を取らせていただきますので予めご了承ください。 | 弊社より下記必要な処置を取らせていただきますので予めご了承ください。 |
| (1) 全商品制限                          | (1) 全商品制限                          |
| (2) 新規商品登録の件制限                     | (2) 新規商品登録の件制限                     |
| (3) 商品の返品返金クレームが発生する可能性が高い場合、本     | (3) 商品の返品返金クレームが発生する可能性が高い場合、本     |
| 日より3ヶ月精算停止                         | 日より3ヶ月精算停止                         |
| 貴店のメールに同様の件で詳細内容をご案内いたしましたの        | 貴店のメールに同様の件で詳細内容をご案内いたしましたの        |
| で、ご確認ください。                         | で、ご確認ください。                         |
| これからも、健全なインターネット取引が行える環境の整備に最      | これからも、健全なインターネット取引が行える環境の整備に最      |
| 大限努めてまいります。                        | 大限努めてまいります。                        |
| 引き続き皆様のご理解・ご協力を何卒よろしくお願い申し上げま      | 引き続き皆様のご理解・ご協力を何卒よろしくお願い申し上げま      |
| す。                                 | す。                                 |
| お問い合わせ:Brand@qoo10.jp              | お問い合わせ:Brand@qoo10.jp              |

※販売禁止商品に関しては<u>こちら</u>のガイドにてご確認をお願い致します。 ※関連のお問い合わせは ⊠brand@qoo10.jp までお願い致します。 ・その他、下図のように理由が不明な場合や、ご不明点がありましたら下記窓口まで該当商品番号を記載の上お問い合わせください。

| 販売制限の理由          |                |
|------------------|----------------|
| 理由<br>Qoo10規制商品  |                |
| Qoo10 答理 考が 提載 お | - び販売を損制」た商品です |

### 窓口: Qoo10へのお問い合わせ>カテゴリー[その他]>[その他]